## Nikon

## 🛅 IPTC Preset Manager User's Manual

Thank you for your choice of the IPTC Preset Manager. Use the IPTC Preset Manager to create IPTC presets and copy them to the camera memory card. To get the most from this application, read these instructions thoroughly and keep them where they will be read by all who use the product.

#### **Trademark Information**

Microsoft, Windows, Windows Vista, and Silverlight are either registered trademarks, or trademarks of Microsoft Corporation in the United States and/or other countries. Macintosh and Mac OS are trademarks of Apple Inc. in the United States and/or other countries. IPTC is an abbreviation of International Press Telecommunications Council. All other trade names mentioned in this manual are the trademarks or registered trademarks of their respective holders.

### **System Requirements**

| OS      | <ul> <li>Windows: Windows 7, Windows Vista, Windows XP</li> <li>Mac OS: Mac OS X version 10.5.8 or later (Intel processor required)</li> </ul> |
|---------|----------------------------------------------------------------------------------------------------|
| Monitor | <ul> <li>Resolution: 1024 × 768 pixels (XGA) or more</li> <li>Colors: 16-bit color (High Color/thousands of colors) or more</li> </ul>         |
| Other   | Internet connection required                                                                                                    |

#### 🖉 Sliverlight

IPTC Preset Manager also requires Microsoft Silverlight 5 or later; be sure to install the version appropriate to your operating system. System requirements and other information are available from the Microsoft Silverlight website.

#### Power PC (Mac OS)

Power PC versions of Mac OS X are not supported.

Error count

Enalish

## **Creating IPTC Presets**

After downloading the IPTC Preset Manager using the ViewNX 2 installer CD supplied with your camera and installing it on your computer, follow the steps below to create IPTC presets.

1 Start the IPTC Preset Manager by double-clicking the icon on the desktop (*Windows*) or in the downloads folder (*Mac OS*).

IPTC Preset Manager ver1.0 - localhost

| Description             | R                                                                                                    | ead file Write file Cle                                                                                                    | ear all Update                                                                                                    | Lai                                                                                                    |
|-------------------------|----------------------------------------------------------------------------------------------------|----------------------------------------------------------------------------------------------------|----------------------------------------------------------------------------------------------------|----------------------------------------------------------------------------------------------------|
| Description             |                                                                                                    |                                                                                                    |                                                                                                    |                                                                                                    |
| Preset name             |                                                                                                    | Profile                                                                                                    | Unused                                                                                                    |                                                                                                    |
| Description of preset   |                                                                                                    | Profile Comment                                                                                                    |                                                                                                    |                                                                                                    |
| Description             |                                                                                                    |                                                                                                    |                                                                                                    |                                                                                                    |
| Event                   |                                                                                                    | Caption                                                                                                    |                                                                                                    |                                                                                                    |
| Headline                |                                                                                                    | Event ID                                                                                                    |                                                                                                    |                                                                                                    |
| Title                   |                                                                                                    | Headline                                                                                                    |                                                                                                    |                                                                                                    |
| City                    |                                                                                                    | Object Name                                                                                                    |                                                                                                    |                                                                                                    |
| State/Province          |                                                                                                    | City<br>State                                                                                                    |                                                                                                    |                                                                                                    |
| Country                 |                                                                                                    | Country                                                                                                    |                                                                                                    |                                                                                                    |
| Category                |                                                                                                    | Category                                                                                                    |                                                                                                    |                                                                                                    |
| Supplemental Categories |                                                                                                    | Supp. Cat.                                                                                                    |                                                                                                    |                                                                                                    |
| Creator                 |                                                                                                    | Byline Title                                                                                                    |                                                                                                    |                                                                                                    |
| Creator Job Title       |                                                                                                    | Writer / Editor                                                                                                    |                                                                                                    |                                                                                                    |
| Description Writer      |                                                                                                    | Credit                                                                                                    |                                                                                                    |                                                                                                    |
| Provider                |                                                                                                    | Source                                                                                                    |                                                                                                    |                                                                                                    |
| Source                  |                                                                                                    |                                                                                                    |                                                                                                    |                                                                                                    |
|                         | DescriptionPreset nameDescription of presetDescriptionEventHeadlineTitleCityState/ProvinceCountryCategorySupplemental CategoriesCreatorCreator Job TitleDescription WriterProviderSource | DescriptionPreset nameDescription of presetDescriptionEventHeadlineTitleCityState/ProvinceCountryCategorySupplemental CategoriesCreatorCreator Job TitleDescription WriterProviderSource | DescriptionPreset nameDescription of presetDescriptionEventHeadlineTitleCityState/ProvinceCountryCategorySupplemental CategoriesCreatorCreator Job TitleDescription WriterProviderSource | DescriptionPreset nameDescription of presetDescriptionEventHeadlineTitleCityState/ProvinceCountryCategorySupplemental CategoriesCreatorCreator Job TitleDescription WriterProviderSource |

#### 2 Enter IPTC information.

#### "Profile" and "Profile Comment"

The **Profile** field contains the preset name displayed by the camera and is not embedded in photographs. The **Profile Comment** is displayed only by the IPTC Preset Manager and gives information about the preset.

#### Invalid Entries

Invalid entries are indicated by red outlines and icons; the number of errors is displayed in the status bar at the top of the window. Mouse over the o icons for descriptions of the errors.

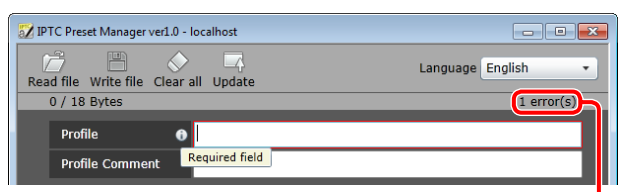

#### 3 Click Write file.

# **4** The dialog at right will be displayed. Choose an identifier between 01 and 99 and click **OK**.

#### The "IPTC" Folder

IPTC presets are stored in the "IPTC" folder in "My Documents" (Windows XP) or "Documents" (other supported operating systems). The folder can hold up to 99 presets.

| DTC Preset N                    | lanager<br>H<br>ite file   | ver1.0 - localhost | Language English | ] <mark>. X.</mark> |
|---------------------------------|----------------------------|--------------------|------------------|---------------------|
| File name                       |                            |                    |                  | 23                  |
| NCIPTC<br>Destinatic<br>C:\User | 01<br>01<br>02<br>03<br>04 | .NMS .:            | OK Canc          | el                  |
|                                 | 05                         | $\lor$             |                  |                     |

## **Copying IPTC Presets to the Camera**

Follow the steps below to copy IPTC presets to the camera.

**1** Copy the IPTC preset folder ("IPTC") from the documents folder to the "NIKON" folder on the camera memory card.

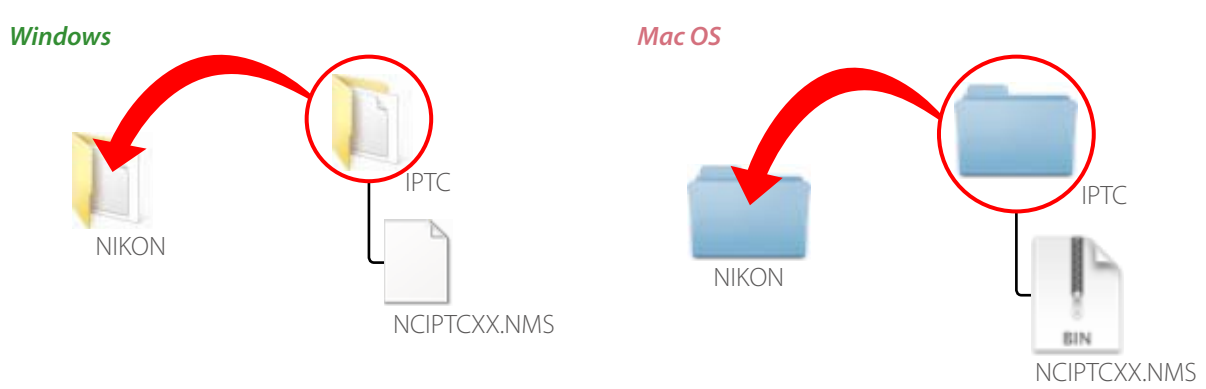

#### **M** Important

Be sure to copy the "IPTC" folder to "NIKON" folder. The camera will not recognize the IPTC presets if the folder is copied to another location. If the card does not already contain a "NIKON" folder, create one in the root directory before copying the "IPTC" folder.

2 Insert the memory card in the camera.

**3** Copy the IPTC presets to the camera. For more information, see the camera manual.

## The IPTC Preset Manager Window

The controls at the top of the IPTC Preset Manager Window are described below.

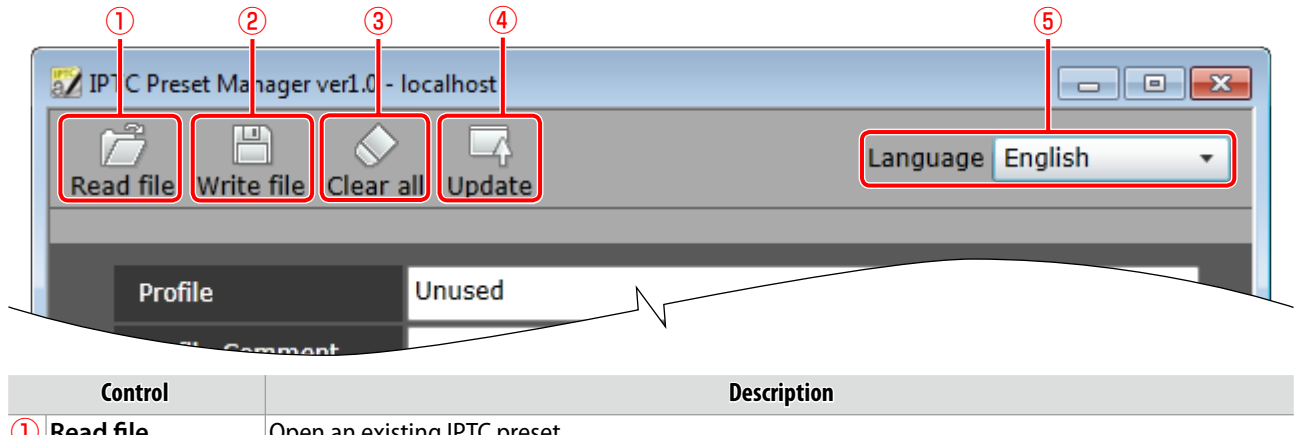

| U   | Read file  | Open an existing IPIC preset.                                                                                                    |
|-----|------------|----------------------------------------------------------------------------------------------------|
| 2   | Write file | Save the current IPTC preset.                                                                                                    |
| 3   | Clear all  | Empty all fields in the current preset.                                                                                                    |
| 4   | Update     | Check for updates to the IPTC Preset Manager. If an update is detected, a confirmation dialog will be displayed; click <b>OK</b> to download the update. When update is complete, exit and restart IPTC Preset Manager. |
| (5) | Language   | Choose a language for the IPTC Preset Manager interface                                                                                                    |

#### **Uninstalling IPTC Preset Manager**

IPTC Preset Manager can be uninstalled by right-clicking in the IPTC Preset Manager window and selecting the appropriate option from the menu displayed.